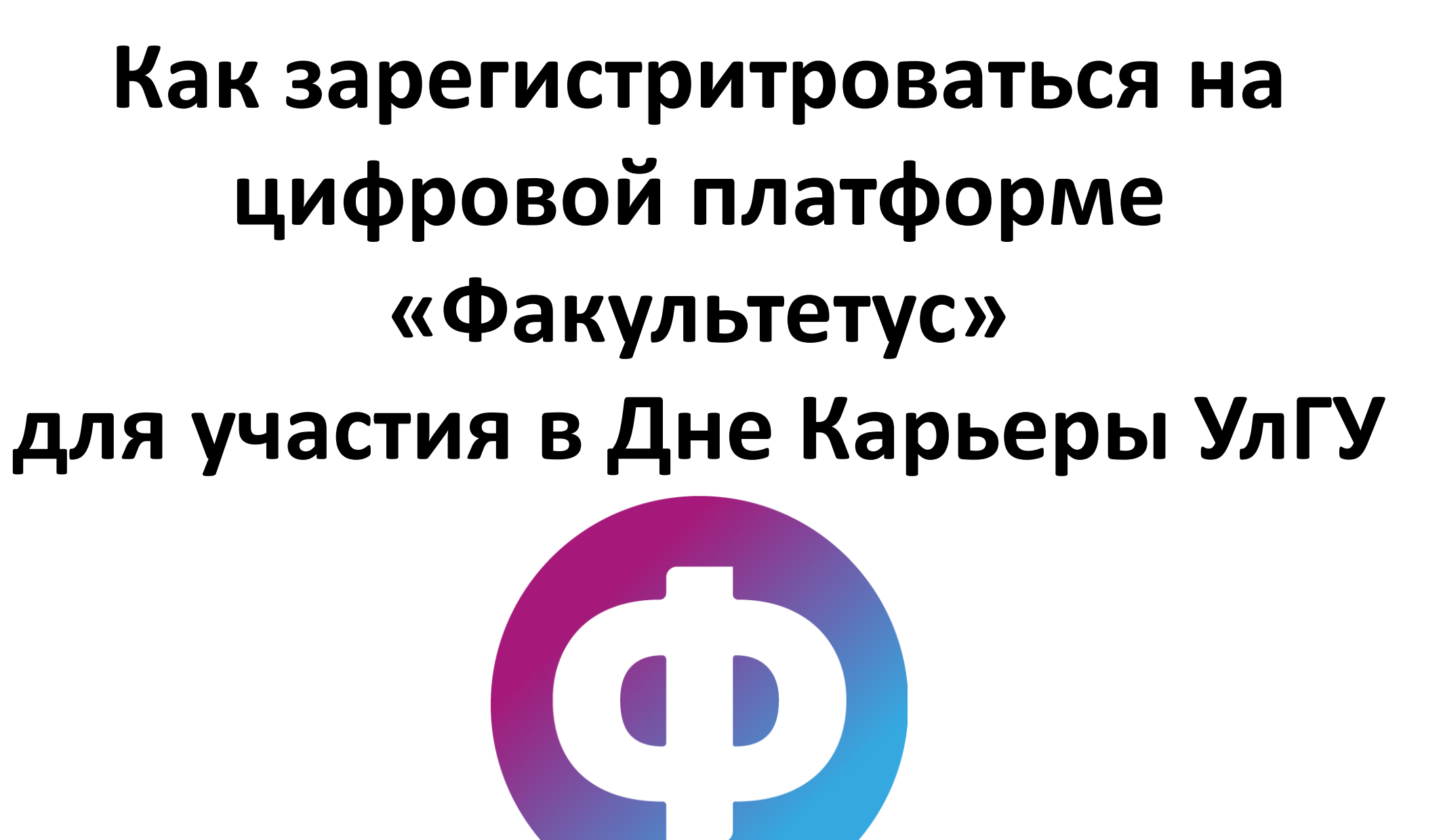

## Шаг 1. – Откройте главную страницу сайта УлГУ и нажмите на ссылку «Трудоустройство и практика». Вы попадете на страницу Центра «Карьера».

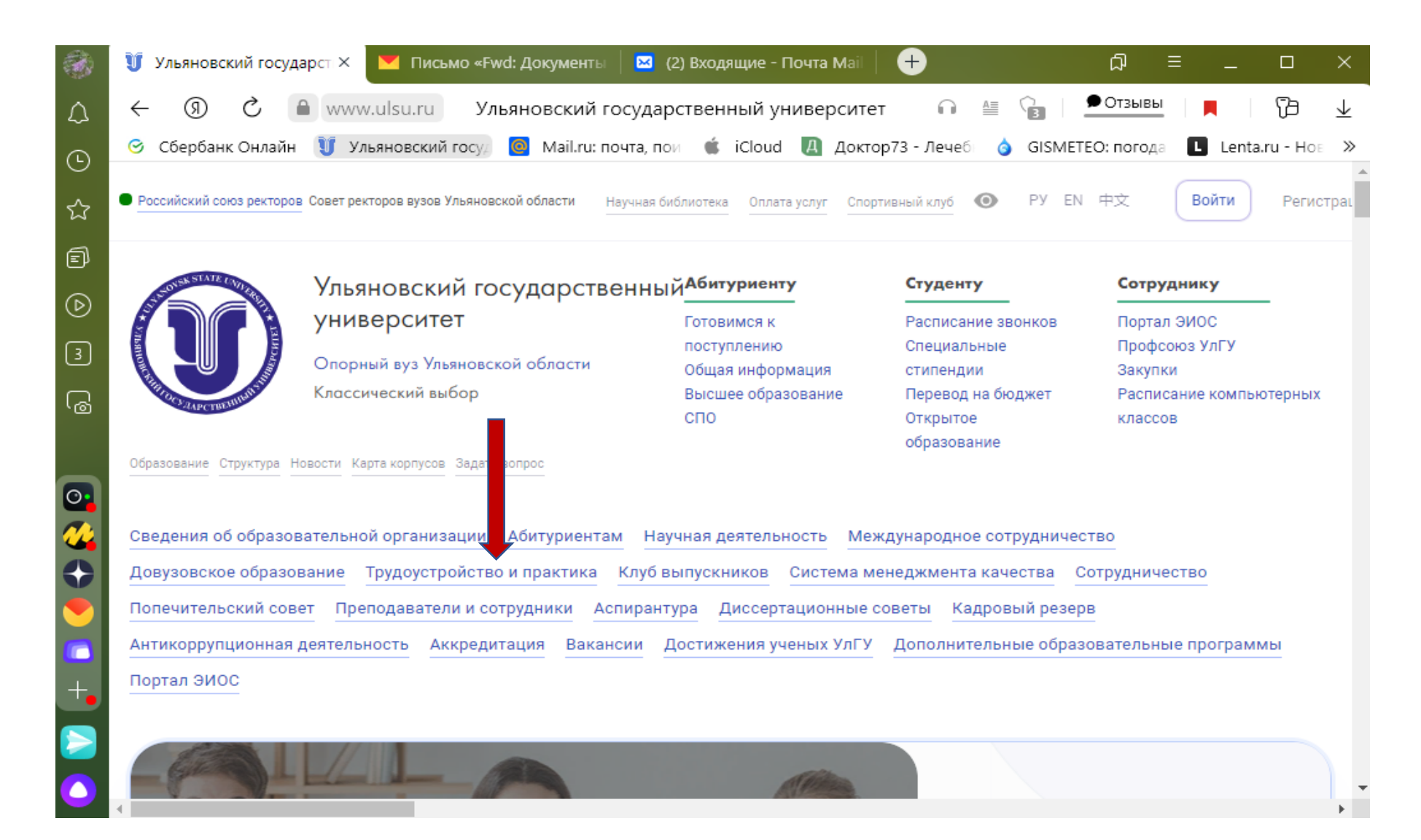

Шаг 2. - В пункте «Вакансии» при наведении курсора выпадает меню, в котором необходимо перейти на ссылку «Цифровая карьерная среда УлГУ». Нажимаете на эту ссылку.

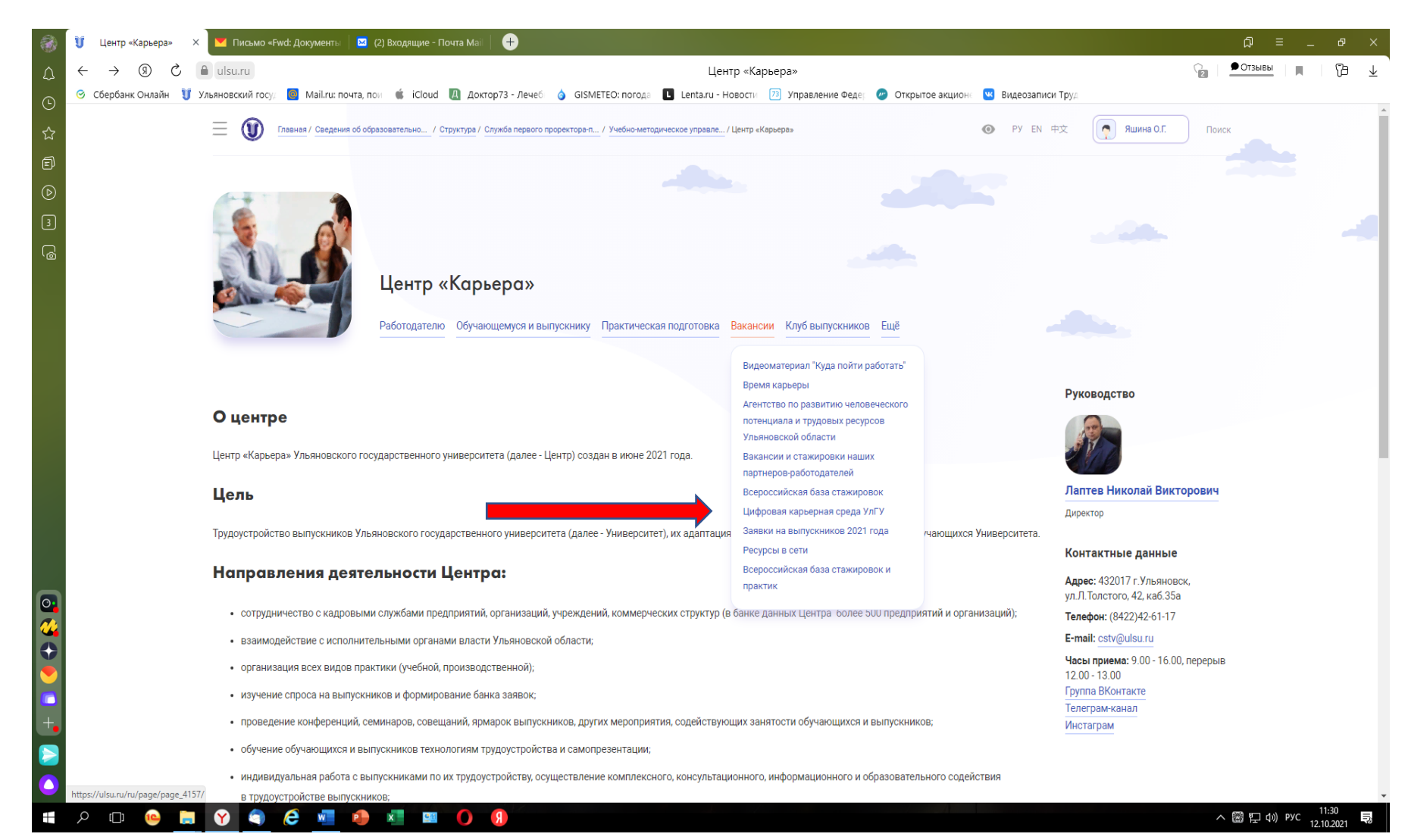

#### Вы попадаете на цифровую платформу «Факультетус» УлГУ. Нажимаете на ссылку «Перейти» в окошке «День карьеры».

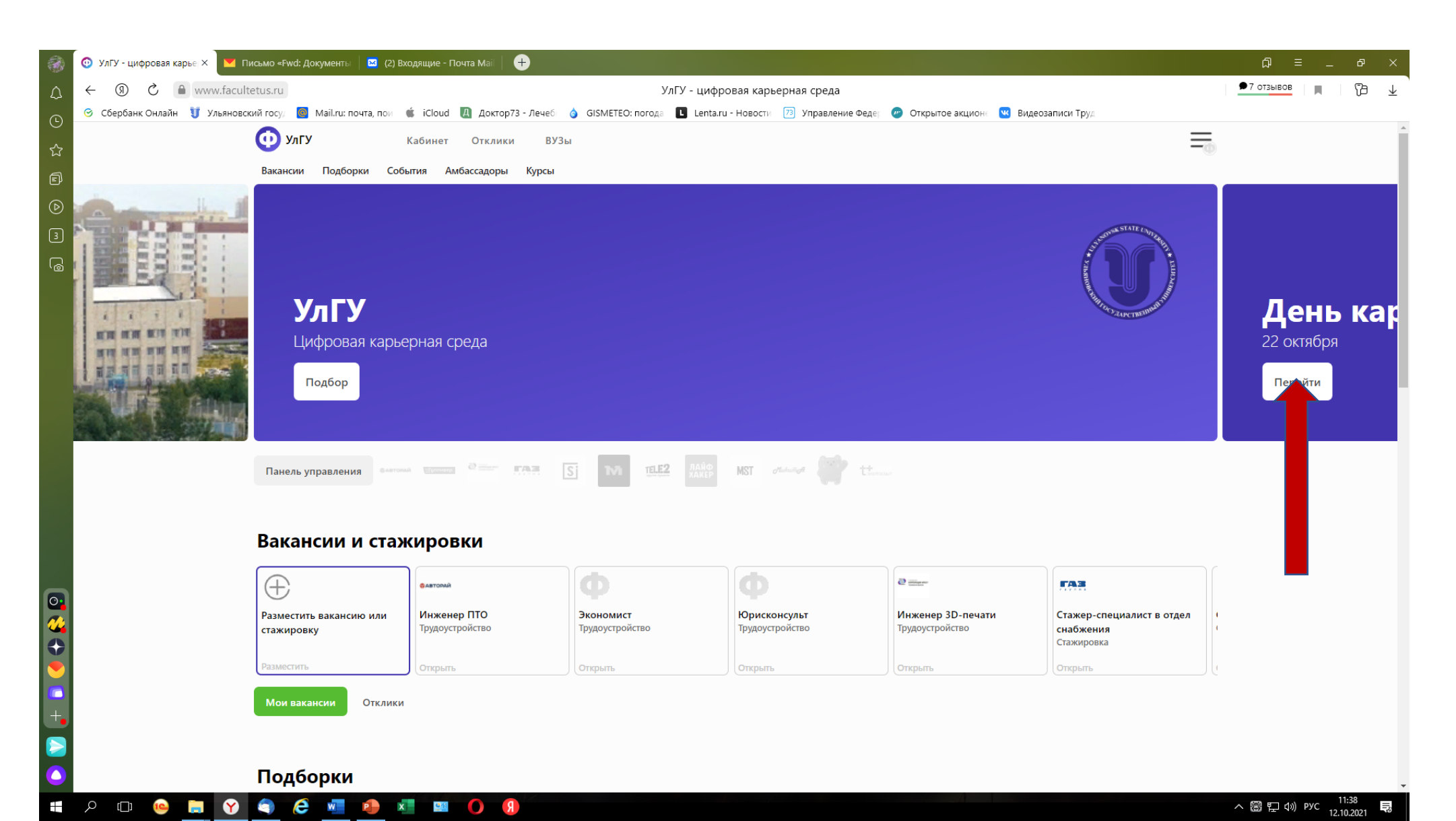

### Если Вы ищите вакансию, то нажимаете вкладку «Вы участник», Если Вы предлагаете вакансию, то нажимаете вкладку «Мои

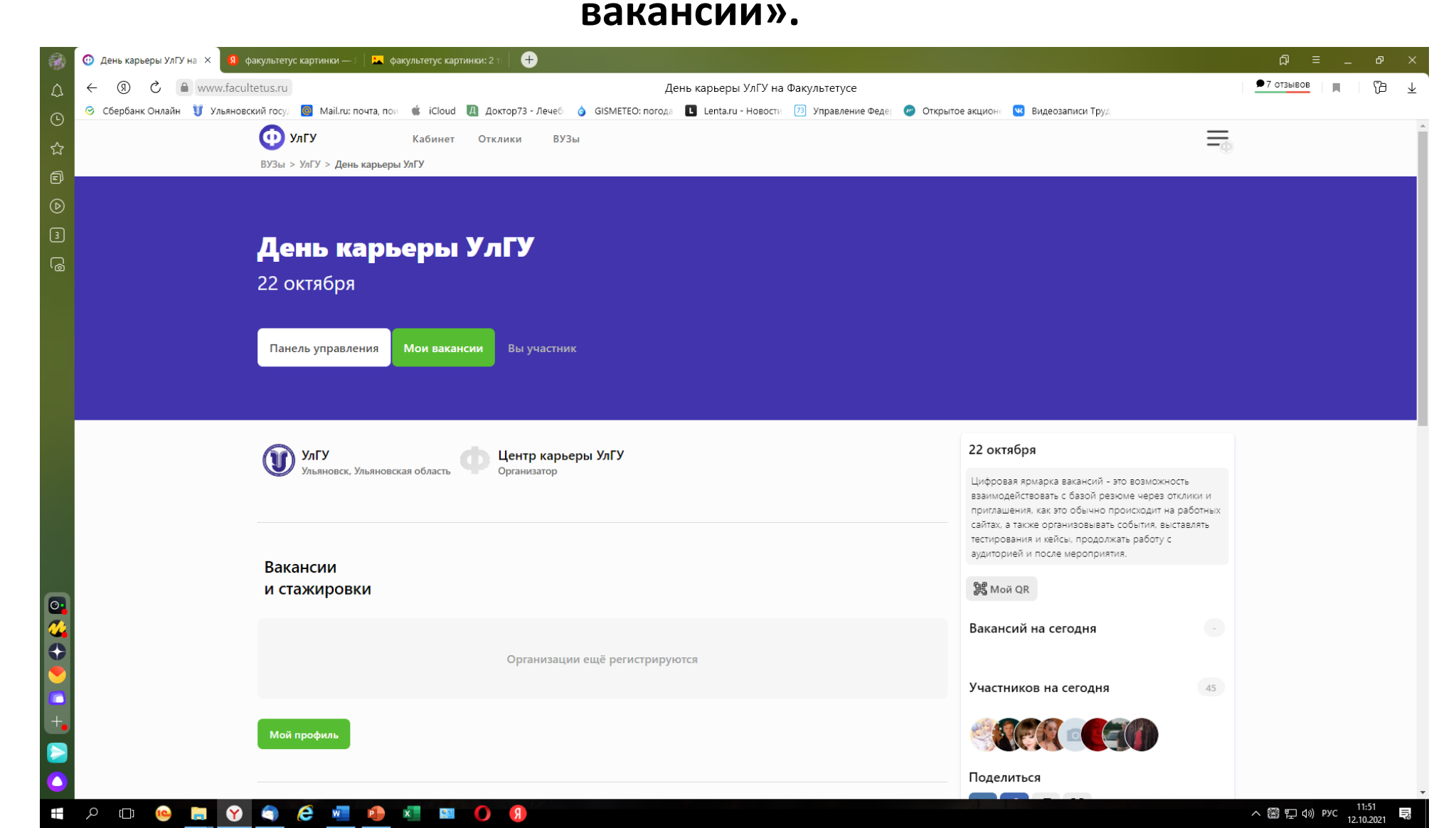

#### В пункте Для участника появляется окно для выбора статуса

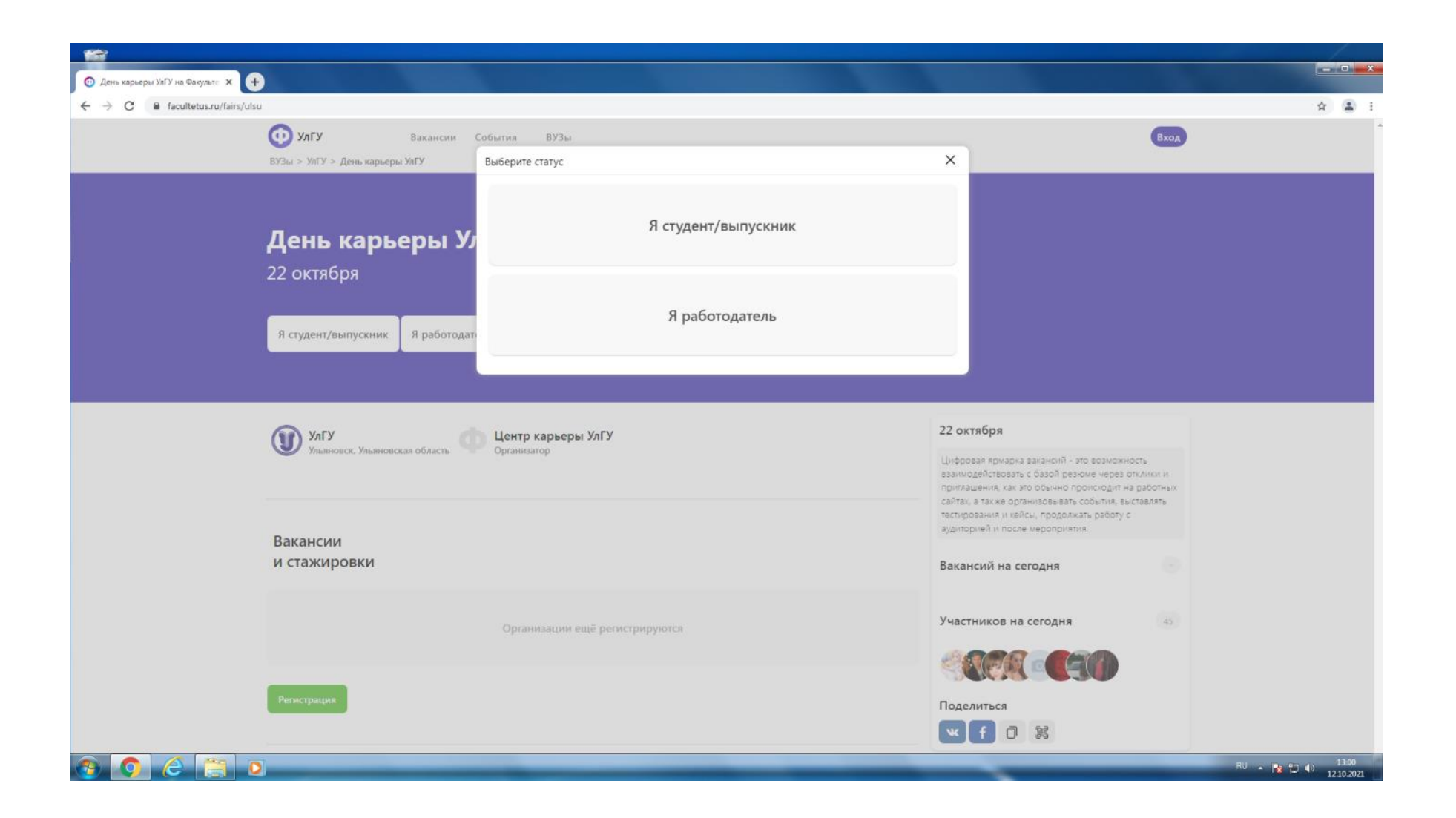

## Нажав кнопку «Регистрация» и заполнив все предложенные поля Вы создаете свой Личный кабинет

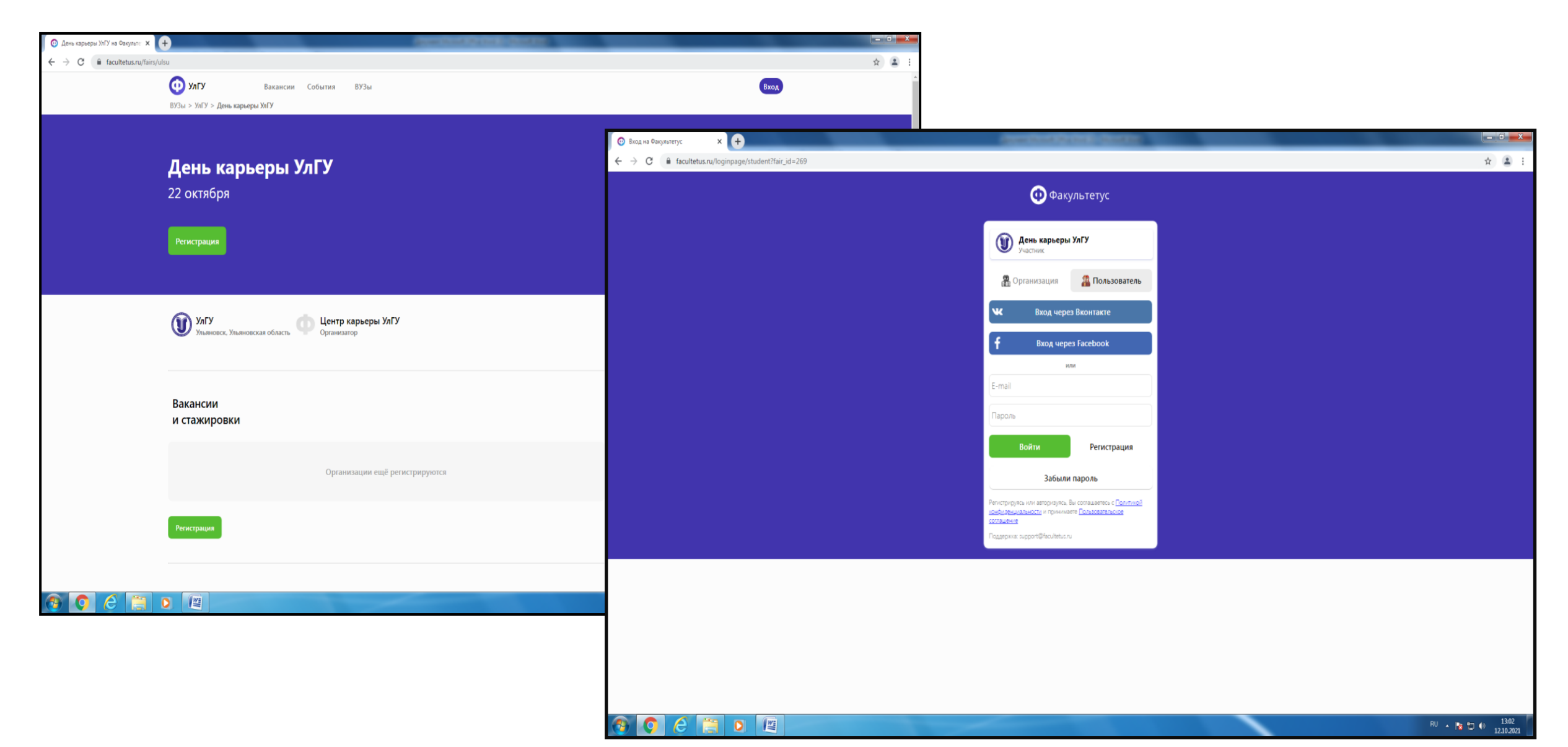

#### Для того, чтобы Вы нашли подходящую для себя вакансию, а работодатель смог увидеть в Вас подходящую кандидатуру на должность, рекомендуется заполнить «Мое резюме»

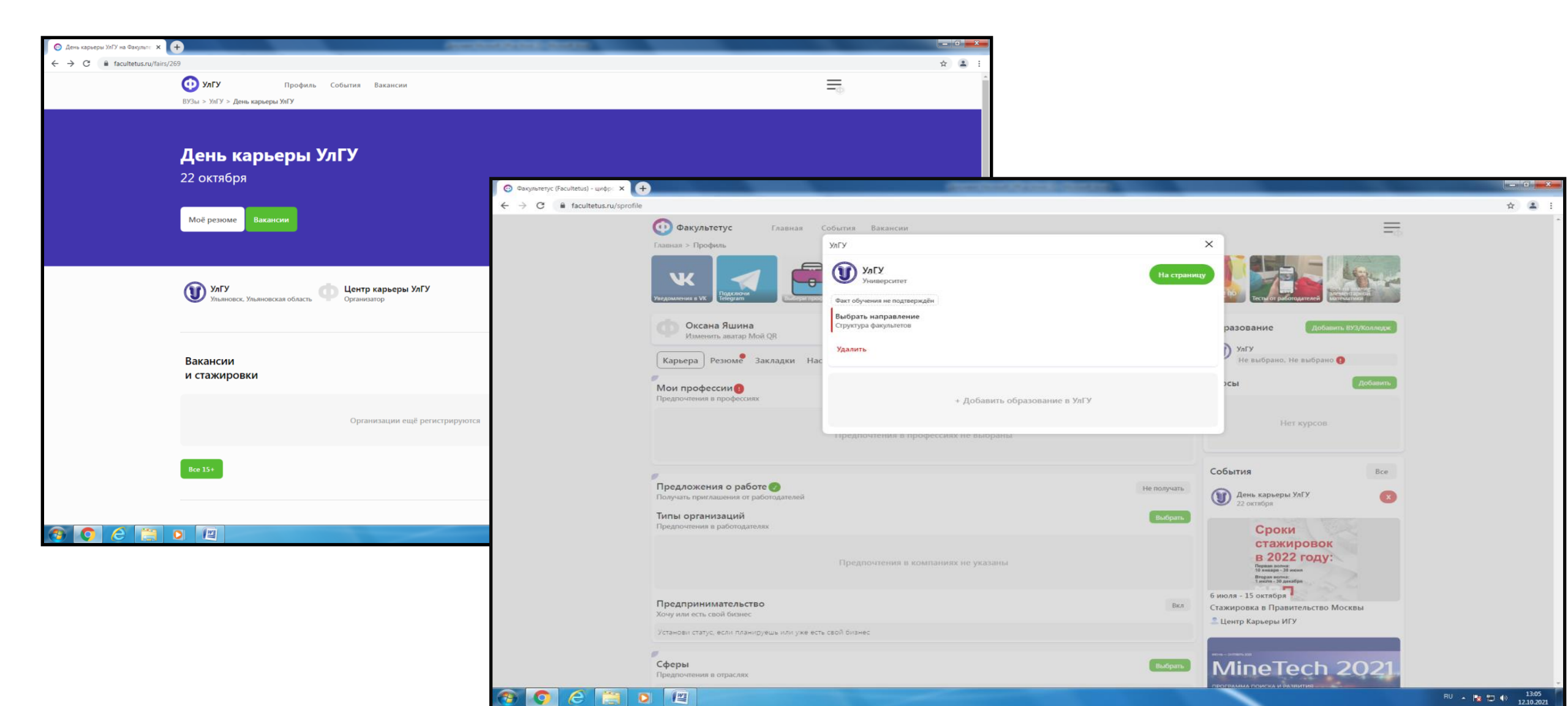

22 октября приглашаем Вас зайти на цифровую платформу «Факультетус» и ознакомиться с наличием вакансий и пообщаться с потенциальными работодателями.

# Помните, что полное и объективное заполнение Вашего резюме на сайте – это Ваш первый шаг к карьерному росту.

По всем возникающим вопросам можете обращаться по телефону 42-61-17 или писать на электронную почту <u>cstv@ulsu.ru</u>